×

### **Cancelar Guia de Pagamento**

Esta opção do sistema permite cancelar ou emitir uma ou mais **Guias de Pagamentos** de um determinado imóvel ou cliente. O acesso a esta funcionalidade pode ser realizado via **Menu** do sistema: **GSAN > Faturamento > Guia de Pagamento > Manter Guia de Pagamento**.

Feito isso, o sistema acessa a tela a seguir:

### Observação

Informamos que os dados exibidos nas telas a seguir são fictícios e não retratam informações de clientes.

Last update: 09/03/2018 ajuda:cancelar\_guia\_de\_pagamento https://www.gsan.com.br/doku.php?id=ajuda:cancelar\_guia\_de\_pagamento&rev=1520598425 12:27

| Cancelar Guia de Pagamento                                               | os dados ab |                   |                 |                                       |                                                |                             |
|--------------------------------------------------------------------------|-------------|-------------------|-----------------|---------------------------------------|------------------------------------------------|-----------------------------|
| Para cancelar a quia de pagamento informe                                | os dados ab |                   |                 |                                       |                                                |                             |
| Para cancelar a guia de pagamento, informe os dados abaixo: <u>Ajuda</u> |             |                   |                 |                                       |                                                |                             |
| Número da Guia de Pagamento:                                             |             |                   |                 |                                       |                                                |                             |
| Matrícula do Imóvel:                                                     | 23954       | (                 | R 🖉             |                                       |                                                |                             |
| Dados do Imóvel:                                                         |             |                   |                 |                                       |                                                |                             |
| Inscrição do Imóvel: 001.415.11                                          | 05.0075.07  |                   |                 |                                       |                                                |                             |
| Nome do Cliente Usuário: JOAO BATI                                       | STA         | DES               | AR              |                                       |                                                |                             |
| Situação de Água: FACTIVEL                                               |             |                   |                 |                                       |                                                |                             |
| Situação de Esgoto: POTENCIA                                             | L           |                   |                 |                                       |                                                |                             |
| Código do Cliente:                                                       |             |                   | Q @             |                                       |                                                |                             |
| Dados do Cliente:                                                        |             |                   |                 |                                       |                                                |                             |
| CPF/CNPJ: 322.578                                                        | .564        |                   |                 |                                       |                                                |                             |
| Nome do Cliente: MARIA                                                   | APARECIDA   | 4                 | FELIX           |                                       |                                                |                             |
| Profissão:                                                               |             |                   |                 |                                       |                                                |                             |
| Ramo de Atividade:                                                       |             |                   |                 |                                       |                                                |                             |
| Guias de Pagamento:                                                      |             |                   |                 |                                       |                                                |                             |
| Todos Nº da Mês/Ano Tipo do Débito Guia                                  | Prestação   | Grupo<br>Contábil | Tipo<br>Financ. | Valor do<br>Débito                    | Data<br>Vencimento                             | Local.                      |
| 2684391 12/2017 TARIFA DE AGUA                                           | 1/1         | 10                | 1               | 27.51                                 | 25/12/2017                                     | 1                           |
| Desfazer Cancelar                                                        |             |                   |                 | ancelar G<br>mprimir Gu<br>Alterar Ve | uia(s) de Pag<br>uia(s) de Pag<br>encimento Gu | jamento<br>amento<br>Jia(s) |

Inicialmente, você deverá informar o código da matrícula do Imóvel ou do Cliente, para o qual deseja cancelar Guias de Pagamentos. Para detalhes sobre o preenchimento dos campos clique AQUI. Essas guias de pagamento compreendem documentos de arrecadação de serviços diversos. Caso tenha optado por informar o **Imóvel**, o sistema apresentará as seguintes informações: Dados do Imóvel; ٥ Inscrição do Imóvel: Localidade, Setor Comercial, Quadra, Lote e Sublote; 0 Nome do Cliente Usuário; Descrição da Situação da Ligação de Água; Descrição da Situação da Ligação de Esgoto Caso tenha optado por informar o Cliente, o sistema apresentará as seguintes informações: Dados do Cliente; 0 Número do Documento do Cliente; CPF - Caso seja Pessoa Física; CNPJ - Caso seja Pessoa Jurídica; Nome do Cliente; ٥ Profissão - Caso seja Pessoa Física; Ramo de Atividade - Caso seja Pessoa Jurídica. Após informar o Imóvel, ou o Cliente, o sistema apresentará a tabela com a relação das Guias de Pagamentos, associadas ao Imóvel, ou ao Cliente, que estiverem na situação Normal. Mês e Ano de Referência; Tipo do Débito (descrição); Grupo Contábil (código); Tipo de Finaciamento (código); Valor do Débito; Data de Vencimento; Localidade (código). Neste momento, para cancelar a(s) Guias(s) de Pagamento, você deve selecioná-las no check-box que fica ao lado da guia e clicar no botão Cancelar Guia(s) de Pagamento O sistema apresenta uma caixa de diálogo, solicitando a confirmação do cancelamento da(s) guias(s) de pagamento. OK - Confirma o Cancelamento. Cancelar - Desiste do Cancelamento. O sistema não efetuará o cancelamento da Guia de Pagamento, quando o usuário conectado não possuir senha especial, e ocorrerem uma das situações relacionadas abaixo: Imóvel com débito em cobrança administrativa; Cliente com débito em cobrança administrativa; O Valor do Débito for superior ao valor limite para o tipo de débito. Você poderá, também, solicitar a emissão de Guias(s) de Pagamento. Para isso basta selecioná-las no check-box que fica ao lado da guia e clicar no botão Imprimir Guia(s) de Pagamento. Atenção: na CAERN, os agentes arrecadadores não estão autorizados a receber documentos de cobrança com valor acima de R\$ 1.000,00 (hum mil reais). Para estes valores, são emitidos EXTRATOS DE DÉBITOS e GUIAS DE PAGAMENTO, no formato de BOLETO BANCÁRIO REGISTRADO, ou seja, pela Carteira 17, deixando de existir a Carteira 18. Neste caso, a guia de pagamento é impressa conforme modelo AQUI. Alterar Vencimento Guia(s) Caso queira alterar o vencimento da guia, selecione-a no **check-box** e clique em l. O sistema visualiza a tela de alteração:

| Alterar Vencimento da Guia de F    | Pagamento   |                       |  |
|------------------------------------|-------------|-----------------------|--|
| Dados Gerais da Guia de Pagamento: |             |                       |  |
| Número da Guia:                    | 2684391     |                       |  |
| Matrícula do Imóvel:               | 239540      | 001.415.1105.0075.071 |  |
| Código do Cliente:                 | 451347      |                       |  |
| CPF/CNPJ:                          | 32257856449 |                       |  |
| Nome do Cliente:                   | MARIA APARE | ECIDA DE LIMA FELIX   |  |
| Situação da Guia de Pagamento:     | NORMAL      |                       |  |
| Valor:                             | 27,51       |                       |  |
| Data de Vencimento:                | 25/12/2017  |                       |  |
|                                    |             |                       |  |
|                                    |             |                       |  |
| Fechar                             |             | Confirmar             |  |

Acima, informe o único campo habilitado para preenchimento: **Data de Vencimento** e clique em **Confirmar** 

O sistema foi adequado para que as funcionalidades de **cancelar** e **emitir guia de pagamento**, não permita cancelar ou emitir uma guia de pagamento de **Parcelamento Judicial**, que é tratado por uma funcionalidade específica.

## Tela de Sucesso

A tela de sucesso será apresentada após clicar no botão <u>Cancelar Guia(s) de Pagamento</u>, não houver inconsistência no conteúdo dos campos da tela, e você confirmar o cancelamento, na caixa de diálogo. O sistema apresentará a mensagem abaixo, quando o cancelamento da(s) **Guias(s) de Pagamento** tiver sido realizado com sucesso:

Quando tiver informado o Imóvel:

(quantidade de guias de pagamento canceladas) Guias(s) de Pagamento do Imóvel (matrícula do imóvel) cancelada(s) com sucesso. Quando tiver informado o Cliente:

#### (quantidade de guias de pagamento canceladas) Guias(s) de Pagamento do Cliente (nome do cliente) cancelada(s) com sucesso.

O sistema apresentará duas opções, após o cancelamento das **Guias de Pagamento**. Escolha a opção desejada clicando em algum dos **links** existentes na tela de sucesso:

Menu Principal - Para voltar à tela principal do sistema.

Realizar outro Cancelamento de Guia de Pagamento - Para ativar, novamente, a opção **Cancelar Guia de Pagamento**.

No caso de você ter optado pela impressão das Guias de Pagamento, a tela de sucesso será a apresentação da imagem das Guias de Pagamento na tela, após o clique no botão Imprimir Guia(s) de Pagamento

### Guia de Pagamento Carteira 17

| AVENDA SENADOK SALSADOFILOS - NOMEKO - 155<br>CNPJ: 08.334.385/0001-35 - ISNC.ESTA<br>Informações - Lig<br>Documento N.º: 2017/412                                                                                                    | 5 - TIROL NATAL RN 59015-000<br>DUAL N° 200554263<br>Tue 08000-840195<br>2925                                                                                                    | VENCIMENTO                                                                                                    |
|----------------------------------------------------------------------------------------------------|----------------------------------------------------------------------------------------------------|----------------------------------------------------------------------------------------------------|
| MATRICULA CLIENTE<br>00147465.4 HAURY DO NASCIMENTO                                                                                                    | CPF/CNPJ:                                                                                                    | 11/03/2017                                                                                                    |
| INSCRIÇÃO<br>130.003.625.0215 ENDEREÇO DO IMÓVEL<br>RUA PRINC ISABEL, N - CIDADE                                                                                                    | ALTA NATAL RN 5902                                                                                                    | 5-                                                                                                    |
| ENDEREÇO PARA ENTREGA RUA PRINC ISABEL, - CIDADE ALTA NATAL RN 59025                                                                                                    |                                                                                                    |                                                                                                    |
| OBSERVAÇÃO:                                                                                                    |                                                                                                    |                                                                                                    |
| DESCRIÇÃO DOS SERVIÇOS E TARIFAS                                                                                                    |                                                                                                    | VALOR R\$                                                                                                    |
| Bol<br>Bar                                                                                                    | leto<br>acário                                                                                                    | 2.404,62                                                                                                    |
| Car                                                                                                    | rteira 17                                                                                                    |                                                                                                    |
|                                                                                                    | teira 17                                                                                                    | 2.464.02                                                                                                    |
| VIA CLIENTE                                                                                                    | PTAL R\$                                                                                                    | 2.464,82                                                                                                    |
| NOSSO NÚMERO: 16824020700412925-0<br>VIA CLIENTE<br>Emitido por: ALCIDES ALVES                                                                                                    | TTAL R\$                                                                                                    | 2.464,82<br>nitido em: 27/04/2017                                                                                                    |
| NOSSO NÚMERO: 16824020700412925-0<br>VIA CLIENTE AUTENTICAÇÃO MECÂNIC<br>Emitido por: ALCIDES ALVES                                                                                                    | CTAL R\$                                                                                                    | 2.464,82<br>nitido em: 27/04/2017<br>4 0000000246482                                                                                                    |
| NOSSO NÚMERO: 16824020700412925-0<br>VIA CLIENTE<br>Emitido por: ALCIDES ALVES<br>BANCO DO BRASIL S/A 001-9 00190.00009 01682.402070<br>LOCAL DE PAGAMENTO<br>PAGÁVEL EM QUALQUER BANCO ATÉ O VENCIMENTO<br>CEDENTE<br>CAREN-CAREN - COMPANHIA DE AGUA E ESGOTO DO RN<br>DATA DO DOCUMENTO N°DO DOCUMENTO<br>CARENTE CAREN - COMPANHIA DE AGUA E ESGOTO DO RN<br>DATA DO DOCUMENTO N°DO DOCUMENTO<br>ESPÉCIE DOC. ACEITE<br>N°DO DOCUMENTO ESPÉCIE DOC. ACEITE<br>17 RS<br>Instruções (Todas informações deste bloqueto são de exclusiva responsabilidade do ced    | DTAL         R\$           DTAL         R\$           D         0         12.925177           DATA DO         ROCESSAMENTO         3           127/04/20         7         N           VAL         R         1           Bente)         1         2    | 2.464,82<br>mitido em: 27/04/2017<br>4 00000000246482<br>ENCIMENTO<br>ONTRA-APRESENTAÇÃO<br>GÊNCIA/CÓDIGO CEDENTE<br>795-8/9121-9<br>OSSO NÚMERO<br>6824020700412925-0<br>(=) VALOR DO DOCUMENTO<br>2.464,82<br>(-) DESCONTO/ABATIMENTO                                        |
| NOSSO NÚMERO: 16824020700412925-0<br>VIA CLIENTE<br>Emitido por: ALCIDES ALVES<br>BANCO DO BRASIL S/A 001-9 00190.00009 01682.402070<br>LOCAL DE PAGAMENTO<br>PAGÁVEL EM QUALQUER BANCO ATÉ O VENCIMENTO<br>CEDENTE<br>CAREN-CARRN - COMPANHIA DE AGUA E ESGOTO DO RN<br>DATA DO DOCUMENTO N°DO DOCUMENTO ESPÉCIE DOC. ACEITE<br>DATA DO DOCUMENTO N°DO DOCUMENTO ESPÉCIE DOC. ACEITE<br>DATA DO DOCUMENTO N°DO DOCUMENTO ESPÉCIE DOC. ACEITE<br>17 R\$<br>Instruções (Todas informações deste bloqueto são de exclusiva responsabilidade do ced                    | DTAL     R\$       DTAL     R\$       D     0       12.925177       DATA DO     ROCESSAMENTO       27/04/20     7       VAL     1       Mente)     1                                                                                                   | 2.464,82<br>mitido em: 27/04/2017<br>4 00000000246482<br>ENCIMENTO<br>ONTRA-APRESENTAÇÃO<br>GÊNCIA/CÓDIGO CEDENTE<br>795-8/9121-9<br>OSSO NÚMERO<br>6824020700412925-0<br>(=) VALOR DO DOCUMENTO<br>2.464,82<br>(-) DESCONTO/ABATIMENTO<br>(+) MORA/MULTA                      |
| VIA CLIENTE       AUTENTICAÇÃO MECÂNIC         Emitido por: ALCIDES ALVES       AUTENTICAÇÃO MECÂNIC         EMACO DO BRASIL S/A 001-9 00190.00009 01682.402070       DOCAMENTO         DOGUMENTO PAGÁVEL EM QUALQUER BANCO ATÉ O VENCIMENTO       DOCUMENTO         CALTERT       N°DO DOCUMENTO         DATA DO DOCUMENTO       N°DO DOCUMENTO         27/04/2017       00147465.4         JSO DO BANCO       CARTEIRA ESPÉCIE MOEDA QUANTIDADE         17       R\$         Instruções(Todas informações deste bloqueto são de exclusiva responsabilidade do cec | DTAL         R\$           DTAL         R\$           D         0         12.925177           DATA DO         ROCESSAMENTO         3           27/04/20 7         V         V           VAL R         1         1           Jente)         1         2 | 2.464,82<br>nitido em: 27/04/2017<br>4 00000000246482<br>ENCIMENTO<br>OWTRA-APRESENTAÇÃO<br>GÊNCIA/CÓDIGO CEDENTE<br>795-8/9121-9<br>OSSO NÚMERO<br>6824020700412925-0<br>(=) VALOR DO DOCUMENTO<br>2.464,82<br>(-) DESCONTO/ABATIMENTO<br>(+) MORA/MULTA<br>(=) VALOR COBRADO |

## **Preenchimento dos Campos**

Você deverá, excludentemente, informar um dos campos abaixo para selecionar o **Imóvel**, ou o **Cliente**:

| Campo                  | Preenchimento dos Campos                                                                                                    |
|------------------------|----------------------------------------------------------------------------------------------------|
|                        | Informe a matrícula de um imóvel e tecle <b>Enter</b> , ou clique no botão <b>Pesquisar</b>                                                                                                    |
| Matrícula do<br>Imóvel | <ul> <li>Após a informação da matrícula de um imóvel no cadastro.</li> <li>Após a informação da matrícula de um imóvel, ou da seleção de um imóvel na tela de pesquisa, o sistema atualizará as seguintes informações na tela:</li> <li>Inscrição do Imóvel;</li> <li>Nome do Cliente Usuário;</li> <li>Situação de Ésgoto;</li> <li>Relação das Guias de Pagamento do Imóvel.</li> <li>Para limpar os campos relacionados ao Imóvel, clique no botão Limpar Campo</li> <li>.</li> <li>Ao informar o Imóvel, o campo Código do Cliente ficará desabilitado.</li> </ul>                                                                                                    |
| Código do<br>Cliente   | Informe o código de um cliente, e tecle <b>Enter</b> , ou clique no botão <b>Pesquisar</b> $(\mathbf{A})$ , que fica ao lado do campo. Neste caso será apresentada uma tela de <b>popup</b> , onde será possível <b>Pesquisar Cliente</b> no cadastro.<br>Após a informação do código de um cliente existente, ou da seleção de um cliente na tela de pesquisa, o sistema atualizará as seguintes informações na tela.<br>Número do Documento do Cliente;<br>CPF - Caso seja Pessoa Física;<br>CNPJ - Caso seja Pessoa Jurídica;<br>Nome do Cliente;<br>Profissão - Caso seja Pessoa Física;<br>Ramo de Atividade - Caso seja Pessoa Jurídica;<br>Relação das Guias de Pagamento do Cliente.<br>Para limpar os campos relacionados ao <b>Cliente</b> , clique no botão <b>Limpar Campo</b><br>$(\mathbf{S})$ .<br>Ao informar o <b>Cliente</b> , o campo <b>Matrícula do Imóvel</b> ficará desabilitado. |
| Guias de<br>Pagamento  | Após informar o <b>Imóvel</b> , ou o <b>Cliente</b> , o sistema irá atualizar esta tabela com as<br><b>Guias de Pagamento</b> do <b>Imóvel</b> , ou do <b>Cliente</b> , que estejam com a situação<br>igual a <b>Normal</b> .<br>Mês e Ano de Referência;<br>Tipo do Débito (descrição);<br>Grupo Contábil (código);<br>Tipo de Finaciamento (código);<br>Valor do Débito;<br>Data de Vencimento;<br>Localidade (código).<br>Você deverá selecionar as <b>Guias de Pagamentos</b> que deseja <b>Cancelar</b> , ou<br><b>Imprimir</b> e clicar nos respectivos botões, de acordo com a sua opção:<br><u>Cancelar Guia(s) de Pagamento</u><br><u>Imprimir Guia(s) de Pagamento</u>                                                                                                    |

# Funcionalidade dos Botões

| Botão                         | Descrição da Funcionalidade                                                                                                    |
|-------------------------------|----------------------------------------------------------------------------------------------------|
| R                             | Utilize este botão para ativar as<br>funcionalidades:<br>Pesquisar Imóvel, ou<br>Pesquisar Cliente.<br>Deve ser utilizado quando você não souber<br>qual é a matrícula do imóvel, ou o código<br>do cliente, para o qual, você deseja<br>cancelar, ou imprimir guias de pagamento. |
| ×                             | Utilize este botão para limpar as<br>informações existentes no campo<br><b>Matrícula do Imóvel</b> , ou <b>Código do</b><br><b>Cliente</b> ; e nos demais campos<br>relacionados.                                                                                                  |
| Desfazer                      | Utilize este botão para fazer com que a tela volte ao seu estado inicial de exibição.                                                                                                    |
| Cancelar                      | Utilize este botão para fazer com que o<br>sistema encerre a tela sem salvar o que<br>está sendo feito, e volte para a tela<br>principal.                                                                                                    |
| Cancelar Guia(s) de Pagamento | Utilize este botão para solicitar ao sistema<br>a efetivação do cancelamento das <b>Guias</b><br><b>de Pagamento</b> selecionadas.<br>Após o clique neste botão, o sistema irá<br>solicitar a confirmação do cancelamento<br>através da apresentação de uma caixa de<br>diálogo.   |
| Imprimir Guia(s) de Pagamento | Utilize este botão para solicitar ao sistema<br>a impressão das <b>Guias de Pagamento</b><br>selecionadas.                                                                                                    |
| Alterar Vencimento Guia(s)    | Ao clicar neste botão, o sistema visualiza<br>uma tela de atualização de data da guia de<br>pagamento selecionada.                                                                                                    |

### Referências

25/08/2025 09:23

**Cancelar Guia de Pagamento** 

**Termos Principais** 

Faturamento

Clique **aqui** para retornar ao Menu Principal do GSAN. 🗵

Last update: 09/03/2018 ajuda:cancelar\_guia\_de\_pagamento https://www.gsan.com.br/doku.php?id=ajuda:cancelar\_guia\_de\_pagamento&rev=1520598425 12:27

From:

https://www.gsan.com.br/ - Base de Conhecimento de Gestão Comercial de Saneamento

Permanent link:

https://www.gsan.com.br/doku.php?id=ajuda:cancelar\_guia\_de\_pagamento&rev=1520598425

Last update: 09/03/2018 12:27

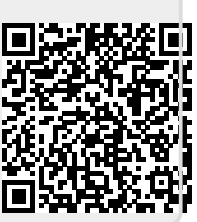